**Micro Control Systems** APPLICATION NOTE APP-091

#### **MCS-Connect**

Extended History Saving on an MCS-Touch-PC

#### **Revision History**

Date

Description

03/28/2014 Will Powell 03/31/2014 Ray Jaramillo 04/04/2014 Will Powell 04/14/2014 Will Powell

Author

Created Application Note Added Comments for revisions Added Lock/Relock Instructions Minor grammatical changes

# **Extended History Saving Overview**

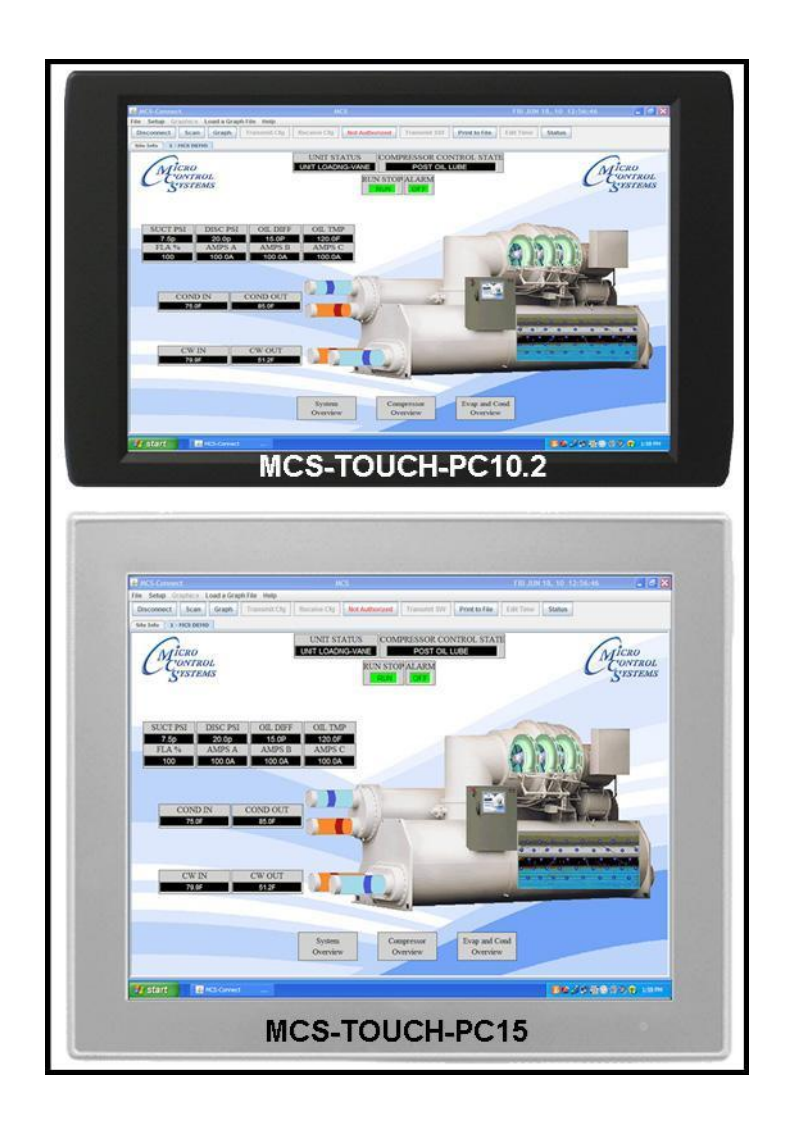

The MCS-Touch is capable of saving Offline History Files containing detailed operational data when connected to the MCS-Magnum or MicroMag. Extended History Saving can be set to active when the MCS-Touch is in idle mode and will create a new history file for every 16 minutes of operation.

The Extended History Saving feature is ideal for troubleshooting and general operation monitoring purposes.

### **Configuring the History Saving Interval**

- Begin by unlocking the MCS-Touch-PC. Navigate to the "C:\MCS" folder on the touchscreen. Double-click the unlock.bat file. A command line window will briefly open and execute the command. Close the command line window, restart the touchscreen, and upon restart the touchscreen will be "unlocked" and any changes made will persist.
- 2. Make sure that the History Saving interval is configured for 1 second. To do this, first ensure that the Touch-screen is unlocked and ready to accept changes. Next, select your connection type from the Main User Interface.

| MCS-Connect 14.01F             |                 |                 | × |
|--------------------------------|-----------------|-----------------|---|
| File Setup Load a Graph File H | lp              |                 |   |
|                                | Local Connec    | tions           |   |
| Local                          | Serial          | Local-Ethernet  |   |
|                                | Remote Conne    | ections         |   |
| Site Name                      |                 |                 |   |
| New Site                       | <b>•</b>        | Remote /Connect |   |
| O Dialup                       | ○ IP (Internet) | O IP Lantronix  |   |
|                                |                 |                 |   |
|                                |                 |                 |   |
|                                |                 |                 |   |
|                                |                 |                 |   |
|                                |                 |                 |   |
|                                |                 |                 |   |

**3.** Access your authorization level by clicking on the red '**View Only**' button indicating your current access level (as shown below) and enter your authorization code. Access your site by clicking on its Site Info Tab.

| 14.01F                                   |                  |                                                                                                    |                           | Recorded - No.           | and the second second s |                         |                       |                         |            |
|------------------------------------------|------------------|----------------------------------------------------------------------------------------------------|---------------------------|--------------------------|----------------------------------------------------------------------------------------------------|-------------------------|-----------------------|-------------------------|------------|
| File Setup Load a Graph File Reset/Clean | Workspace View H | letp                                                                                                    |                           |                          | -                                                                                                    |                         |                       |                         |            |
| Disconnect                               | Scan             | Grat                                                                                                    | h Transmit                | Cfg Receive Cfg          | View Only                                                                                                    | Edit Time               | Print                 | Graphics                | Marms      |
| Site Info 1 - SI32_RO20 OVEN             | 1 - VFD CHILLER  | 1 - SI32 TEST   1 - TSU                                                                                                    | EastChiller 1 - TacomaArt | Museum 1 - Flint'sHVAC-V | 11 1 - Hurdy Memorial                                                                                                    | T - SI32 TEST 1 - Sunyl | Bing CH#1 1 - BUILDIN | IG 8 1 - FRONTIER CHL#3 | 1 - ERU-5  |
| Address                                  | HW Serial #      | Cfg Name                                                                                                    | Company Name              | Unit Model #             | Unit Serial #                                                                                                    | Installed Date          | Cfg Vers.             | SW Vers.                | Cfg Date   |
| 192.168.10.107 (1)                       | 008836           | SI32_RO20 OVEN                                                                                                    | MCS                       | LCWX1-0470ETV            | 1.00<br>14.01T1 Rev1.00                                                                                                    | 03/26/2014              | 14                    | HVAC 14.03K1            | 03/28/2014 |
| 192.168.10.121 (1)                       | 006941           | SI32 TEST                                                                                                    | MCS                       | LCWAI-0470FTV            | 1.00                                                                                                    | 03/26/2014              | 14                    | HVAC 14.05-B            | 03/26/2014 |
| 192.168.10.129 (1)                       | 001330           | TSU EastChiller 8132                                                                                                    | TEST ENTECH SALES         | TRANE CVHF049M           | JAT CENT 9.10V                                                                                                    | 09/10/2012              | 11                    | CENT 09.11-F            | 03/27/2014 |
| 192.168.10.235 (1)                       | 004378           | Flint'sHVAC-V11                                                                                                    | MicroControlSys           | 123456789101112          | 121110987654321                                                                                                    | 05/13/2010              | 11                    | HVAC 09.13-W            | 02/18/2014 |
| 192.168.10.254 (1)                       | 008102           | Sturdy Memorial                                                                                                    | EMCOR                     | CARRIER 19XL #1          | DJB CENT 14.03G                                                                                                    | 03/07/2014              | 14                    | CENT 14.02-X            | 03/28/2014 |
| 192.168.10.122(1)<br>192.168.10.101(1)   | 006943           | SunyBing CH#1                                                                                                    | AAON Inc.                 | LL180-3-0-BB0A           | BABR00458                                                                                                    | 01/14/2014              | 14                    | HVAC 09.03-B            | 03/28/2014 |
| 192.168.10.124 (1)                       | 004292           | BUILDING 8                                                                                                    | DB SALES                  | PUMPS/CHILLER            | JAT HVAC 9.12R                                                                                                    | 05/19/2013              | 11                    | HVAC 09.14-C            | 03/06/2014 |
| 192.168.10.135 (1)<br>192.168.10.145 (1) | 002528           | ERU-S                                                                                                    | AAON- MCPS Watk           | RN-026-3-0-EA09          | BNWS03276                                                                                                    | 06/19/2013              | 14                    | RTUM 14.02-X            | 03/03/2014 |
|                                          |                  |                                                                                                    |                           |                          |                                                                                                    | 00/00/0000              |                       |                         |            |
|                                          |                  |                                                                                                    |                           |                          |                                                                                                    |                         |                       |                         |            |
|                                          |                  |                                                                                                    |                           |                          |                                                                                                    |                         |                       |                         |            |
|                                          |                  |                                                                                                    | 7                         |                          |                                                                                                    |                         |                       |                         |            |
|                                          |                  |                                                                                                    |                           |                          |                                                                                                    |                         |                       |                         |            |
|                                          |                  |                                                                                                    |                           |                          | 1                                                                                                    |                         |                       |                         |            |
|                                          |                  |                                                                                                    |                           |                          |                                                                                                    |                         |                       |                         |            |
|                                          |                  |                                                                                                    |                           |                          |                                                                                                    |                         |                       |                         |            |
|                                          |                  |                                                                                                    |                           |                          |                                                                                                    |                         |                       | -                       |            |
|                                          |                  |                                                                                                    |                           |                          |                                                                                                    |                         |                       |                         |            |
|                                          |                  |                                                                                                    |                           |                          | 1                                                                                                    |                         |                       |                         |            |
|                                          |                  |                                                                                                    |                           |                          |                                                                                                    |                         |                       |                         |            |
|                                          |                  |                                                                                                    |                           |                          |                                                                                                    |                         |                       |                         |            |
|                                          |                  |                                                                                                    |                           |                          |                                                                                                    |                         |                       |                         |            |
|                                          |                  |                                                                                                    |                           |                          |                                                                                                    |                         |                       |                         |            |
|                                          |                  |                                                                                                    |                           |                          |                                                                                                    |                         |                       |                         |            |
|                                          |                  |                                                                                                    |                           |                          |                                                                                                    |                         |                       |                         |            |
|                                          |                  |                                                                                                    |                           |                          |                                                                                                    |                         |                       |                         |            |
|                                          |                  |                                                                                                    |                           |                          |                                                                                                    |                         |                       |                         |            |
|                                          |                  |                                                                                                    |                           |                          |                                                                                                    |                         |                       |                         |            |
|                                          |                  |                                                                                                    |                           |                          |                                                                                                    |                         |                       |                         |            |
|                                          |                  |                                                                                                    |                           |                          |                                                                                                    |                         |                       |                         |            |
|                                          |                  |                                                                                                    |                           |                          |                                                                                                    |                         |                       |                         |            |
|                                          |                  |                                                                                                    |                           |                          |                                                                                                    |                         |                       |                         |            |
|                                          |                  |                                                                                                    |                           |                          |                                                                                                    |                         |                       |                         |            |
|                                          |                  |                                                                                                    |                           |                          |                                                                                                    |                         |                       |                         |            |
|                                          |                  |                                                                                                    |                           |                          |                                                                                                    |                         |                       |                         |            |
|                                          |                  |                                                                                                    |                           |                          |                                                                                                    |                         |                       |                         |            |
|                                          |                  |                                                                                                    |                           |                          |                                                                                                    |                         |                       |                         |            |
|                                          |                  |                                                                                                    |                           |                          |                                                                                                    |                         |                       |                         |            |
|                                          |                  |                                                                                                    |                           |                          |                                                                                                    |                         |                       |                         |            |
|                                          |                  | A REAL PROPERTY AND A REAL PROPERTY AND A REAL |                           |                          |                                                                                                    |                         |                       |                         |            |
|                                          |                  |                                                                                                    | W4 Case                   |                          |                                                                                                    |                         |                       | 10 St 11                | 3:15 PM    |

**4.** After loading your site, click **GRAPH**. In the process of loading your site's graph, the process of History Pullback will begin. Click the **'Stop History Pullback'** button to exit the History Pullback process.

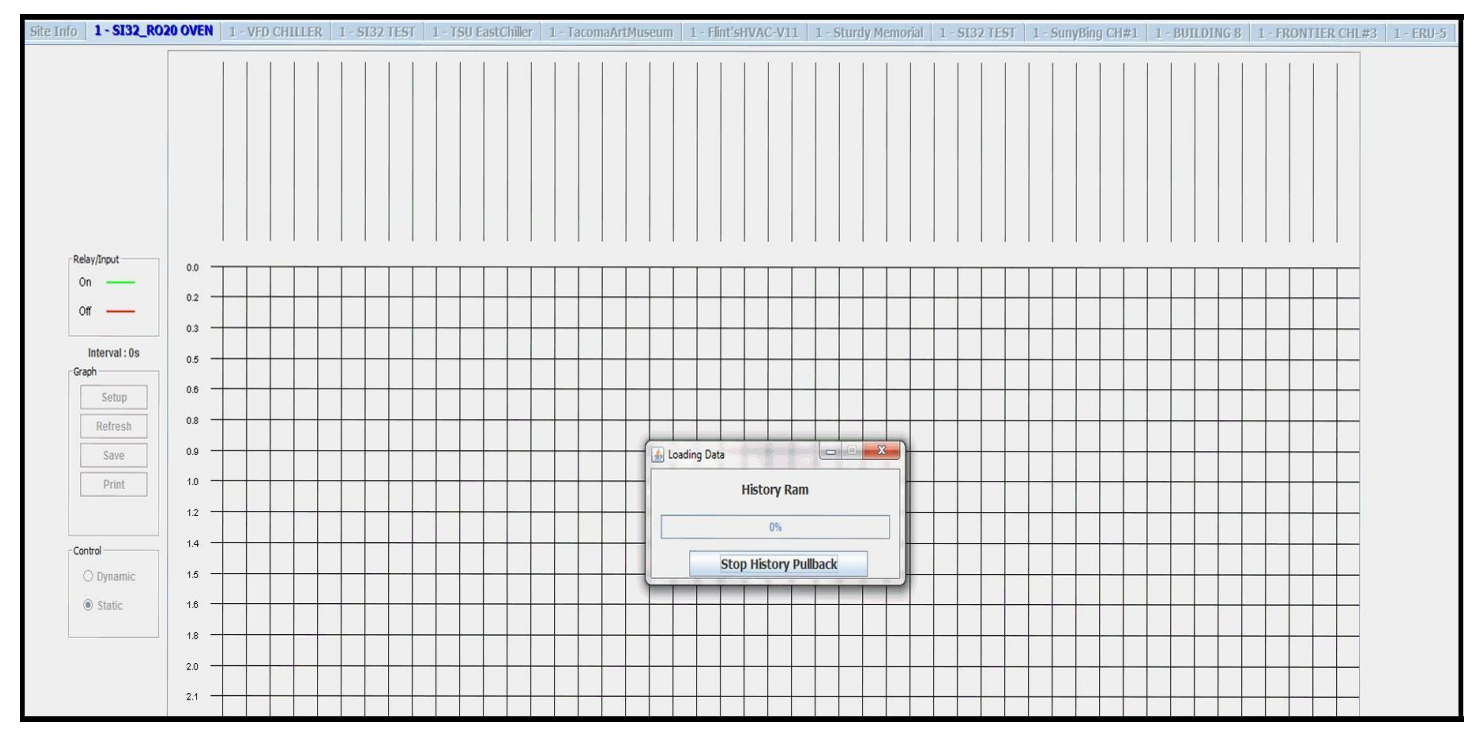

**5.** Change the **Seconds History Interval** to '1', click 'Save Selected' to save this new interval. Exit the window and then click the Disconnect button to exit back to the Main User Interface.

| R CHL#3     | 1 - SunyB         | ing CH#1        | 1-     | ERU-5   1 - 9                         | 6132 TEST   1 - | TSU EastChiller       | 1 - Flint'sHVAC-V11 | 1 - BUILDING 8 | 1 - SunyBing CH#1 | 1-  | TacomaAr | tMuseum | 1 - 513  | 2 TEST | 1 - 513 |
|-------------|-------------------|-----------------|--------|---------------------------------------|-----------------|-----------------------|---------------------|----------------|-------------------|-----|----------|---------|----------|--------|---------|
| 1           |                   |                 | 1      | 1 1 1                                 | 1 15111         |                       |                     |                |                   | 1 1 |          | 1 1     | 1 1      | 1 1    |         |
| R0#<br>M- 1 | Name<br>PUMP P01  | Plot            |        | Туре                                  | Unit Name       | Seconds History Inter | rval                |                |                   |     |          |         |          |        |         |
| M-2         | PUMP P02          |                 |        |                                       |                 |                       |                     |                |                   |     |          |         |          |        |         |
| M- 3        | CHILLER 40(ul)    |                 | -      |                                       |                 | Seconds               |                     |                |                   |     |          |         |          |        |         |
| M- 4        | CHILLER 4 I(UI)   |                 |        |                                       |                 |                       |                     |                |                   |     |          |         |          |        |         |
| M- 6        | Chir40Airm(ul)    |                 |        |                                       |                 | 1                     |                     |                |                   | 1 1 |          |         |          |        |         |
| M- 7        | PMP 1 STAT(ul)    |                 |        |                                       |                 |                       |                     |                |                   |     |          |         |          |        |         |
| M- 8        | PMP 1 ALM (ul)    |                 |        | · · · · · · · · · · · · · · · · · · · |                 |                       |                     |                |                   |     |          |         |          |        |         |
| M- 9        | Chir41Airm(ul)    |                 |        |                                       |                 |                       |                     |                |                   |     |          |         |          |        |         |
| M-10        | ALARM             |                 | -      |                                       |                 |                       |                     |                |                   |     | 1 1      | a 1     | 1. 1.    | 1 1    |         |
| AO#         | Name              | Plot            |        |                                       |                 | Minute History Interv | /al                 |                |                   |     |          |         |          |        |         |
| M- 1        | PMP 1 SPD%        |                 |        |                                       |                 |                       |                     |                |                   |     |          |         |          |        |         |
| M-2         | PMP 2 SPD%        |                 |        |                                       |                 | 01 08                 |                     |                |                   |     |          |         |          |        |         |
| M- 3        | BYPASS VLV        |                 |        |                                       |                 | 02 09                 |                     |                |                   |     |          |         |          |        |         |
| M- 4        | SPAREM-4          |                 |        |                                       |                 | 03 010                |                     |                |                   |     |          |         |          |        |         |
| 1.1         | Dypsylwid         |                 |        |                                       |                 | 04 045                |                     |                |                   | 1 1 |          |         |          |        |         |
|             |                   |                 |        |                                       |                 | 04 015                |                     |                |                   |     |          |         |          |        |         |
|             |                   |                 |        |                                       |                 | 0 5 0 20              |                     |                |                   |     |          |         | $\vdash$ |        |         |
|             |                   |                 |        |                                       |                 | 6 0 25                |                     |                |                   |     |          |         |          |        |         |
| SI#         | Name              | Type Plo        | ot     |                                       |                 | ○7 ○30                |                     |                |                   |     |          |         |          |        |         |
| M- 1        | CHW SUPPLY        | SI 🗌            | •      |                                       |                 | · · · · ·             |                     |                |                   |     |          |         |          |        |         |
| M-2         | CHW RETURN        | SI              |        |                                       |                 |                       |                     |                |                   |     |          |         |          |        |         |
| M-3         | PmpsPsi IN        | SI 🗌            |        |                                       | V-Avis          | Hour History Tatomal  |                     |                |                   |     |          |         |          |        |         |
| M- 4        | PmpTrgtRst        | SI 📃            |        | Save Selecte                          | d               | HOUT HISTORY LITERVAL |                     |                |                   |     |          |         |          |        |         |
| M- 5        | PmpsPsiOut        | SI              |        |                                       | Maximum         |                       |                     |                |                   |     |          |         |          |        |         |
| M- 6        | MP AMPS 1         | SI              |        |                                       | 300             | 01 07                 |                     |                |                   |     |          |         |          |        |         |
| M- 7        | CHAO ALARM        |                 |        | Graph Selecte                         | d               | 02 08                 |                     |                |                   |     |          |         |          |        |         |
| M- 9        | CH41 ALARM        |                 |        |                                       | 4               | 03 09                 |                     |                |                   |     |          |         |          |        |         |
| M-10        | MP1 ALARM         | DI              |        |                                       | Minimum         | 04 040                |                     |                |                   |     |          |         |          |        |         |
| M-11        | MP2 ALARM         | DI              |        | Cancel                                | 0               |                       |                     |                |                   |     |          |         |          |        |         |
| M-12        | 3MS R/S           | DI              |        | <u>1</u>                              |                 | 0 5 0 11              |                     |                |                   |     |          |         |          |        |         |
| M-13        | CHW FLOW          | DI              | -      |                                       |                 | 6 0 12                |                     |                |                   |     |          | -       |          |        |         |
| 8 TOTAL     | on/off points (RO | s + DIs) can be | graphe | d at one time!                        | # of Lines      |                       |                     |                |                   |     |          |         |          |        |         |
| 1           |                   |                 |        |                                       |                 |                       |                     |                |                   | -   | _        |         |          |        |         |

## <u>Creating an Extended History File Save Location on a</u> <u>USB Flash Drive</u>

**1.** Begin by plugging a USB Flash Drive into the USB port of the MCS-Touch.

2. Open MCS-Connect on the MCS-Touch and click on the 'Setup' menu at the top of the screen. Click on the 'Options' menu item under the Setup menu.

| Options   |                | Least Course    |                 |
|-----------|----------------|-----------------|-----------------|
| Create Sc | cheduled Print | Local Connec    | ctions          |
|           | Local-Seria    | al              | Local-Ethernet  |
|           |                |                 | ections         |
| Site Nam  | e              |                 | Remote /Connect |
| New Sice  |                |                 |                 |
|           | O Dialup       | ○ IP (Internet) | O IP Lantronix  |
|           |                |                 |                 |
|           |                |                 |                 |
|           |                |                 |                 |
|           |                |                 |                 |
|           |                |                 |                 |
|           |                |                 |                 |
|           |                |                 |                 |

**3.** Click **the 'History File Setup'** tab to enter the History File Setup Screen. Select the **'Enable Extended History Save'** option to activate Extended History Saving.

| ommunications   General Options   Network | k History File Setup Er | ror Log Options Alarm Auto-Print Setup |
|-------------------------------------------|-------------------------|----------------------------------------|
| Enable Extended History                   | Save                    | O Disable Extended History Save        |
|                                           | File Location Selection |                                        |
| Select Save Location                      |                         |                                        |
|                                           |                         |                                        |
|                                           |                         |                                        |
|                                           |                         |                                        |
|                                           |                         |                                        |
|                                           |                         |                                        |
|                                           |                         |                                        |

**4.** Click **'Select Save Location'** and navigate to the drive of the USB. After navigating to the desired drive/directory of the History Saving File, click **'OK'** to exit the Select Save Location. Click the **'Save'** button at the bottom of the Setup Screen and exit the Setup window.

| MCS-PC Connect Communication Setup Sc<br>Communications General Options     © Enable Extended i | Network Mistory File Setup Error Lo<br>Alstory Save | og Options   Alarm Auto-Print Setup<br>Disable Extended History Save |                                                                                                    |                                                                                                    |
|-------------------------------------------------------------------------------------------------|-----------------------------------------------------|----------------------------------------------------------------------|----------------------------------------------------------------------------------------------------|----------------------------------------------------------------------------------------------------|
|                                                                                                 | File Location Selection                             |                                                                      | 🙆 Open                                                                                                    |                                                                                                    |
| Select Save Location                                                                            |                                                     |                                                                      | Look jn: disk d (\mcs-dc1) (S:)  I Customer Jobs AAON projects AHR Shows Auto Sketch Drawings bid-spec Bizhub CDs Birians Bookshelf | Calibration Certificatio<br>Calibration Certificatio<br>Cardscan<br>Crg<br>Crg_<br>Compressor Manuals<br>Customers<br>D Bi Interface |
| ок                                                                                              | Save                                                | Cancel                                                               | Folder name: S:1<br>Files of Type:                                                                                                  |                                                                                                    |
|                                                                                                 | 3 Aerostes C3 Searches<br>3 Lates C3 Whole Bellmers |                                                                      |                                                                                                    | Open                                                                                                    |

**5.** Re-lock the MCS-Touch PC by first navigating to the "C:\MCS" folder on the touchscreen. Double-click the **lock.bat file**. A command line window will briefly open and execute the command. Close the command line window, restart the touchscreen and upon restart the touchscreen will be "locked" and any change made will NOT persist.

**6**. If you aren't already connected to the controller, connect to your site via the main MCS-Connect window. From the Site Info Window, click on the Graphics button and allow MCS-Connect to load the Graphics Window. Once the screen saver starts, MCS-Connect will begin to store the history data until it has a complete history file and then will write the file to the location selected with a time and date stamp.

| ≝ 14.01F                         | Mail has been been                 | A REAL PROPERTY.          | D. W. B.                |                   |                           |                          | 1990 - C        | and the second second second second second second second second second second second second second second second |             |
|----------------------------------|------------------------------------|---------------------------|-------------------------|-------------------|---------------------------|--------------------------|-----------------|----------------------------------------------------------------------------------------------------|-------------|
| File Setup Load a Graph File Res | set/Clear Workspace View I         | Help                      |                         | 243               |                           |                          | /               |                                                                                                    |             |
| Disconnect                       | can load and view a previously say | Graph                     | Transmit Cf             | g Receive C       | fg View Only              | Edit Time                | Print           | Graphics                                                                                                    | Alarms      |
| Site Info 1 - PAO SYSTEM         | I GD   1 - ERU-5   1 - Stu         | rdy Memorial 1 - VFD CHIL | LER 1 - Flint'sHVAC-V11 | 1 - FENDER GUITAR | 1 - RTU-1 Rev-L 1 - SI32_ | RO20 OVEN   1 - BUILDING | 8 1 - SI32 TEST | 1 - TacomaArtMuseum 1                                                                                            | - SI32 TEST |
| Address                          | HW Serial #                        | Cfg Name                  | Company Name            | Unit Model #      | Unit Serial #             | Installed Date           | Cfg Vers.       | SW Vers.                                                                                                    | Cfg Date    |
| 192.168.10.126 (1)               | 006943                             | PAO SYSTEM GD             | Controlled Air          | GROUND SERVICE    | Unit #2                   | 09/16/2010               | 14              | PAO 14.05CG                                                                                                    | 04/04/2014  |
| 192.168.10.145 (1)               | 002528                             | ERU-5                     | AAON- MCPS Watk         | RN-026-3-0-EA09   | BNWS03276                 | 06/19/2013               | 14              | RTUM 14.01-U                                                                                                    | 04/03/2014  |
| 192.168.10.254 (1)               | 008102                             | Sturdy Memorial           | EMCOR                   | CARRIER 19XL #1   | DJB CENT 14.03G           | 03/07/2014               | 14              | CENT 14.02-X                                                                                                    | 03/28/2014  |
| 192.168.10.132 (1)               | 005370                             | VFD CHILLER               | BSL                     | LCWX1-0470FIV     | 14.01T1 Rev1.00           | 08/28/2013               | 14              | HVAC 14.04-B                                                                                                    | 03/06/2014  |
| 192.168.10.235 (1)               | 004378                             | Flint'sHVAC-V11           | MicroControlSys         | 123456789101112   | 121110987654321           | 05/13/2010               | 11              | HVAC 09.13-W                                                                                                    | 02/18/2014  |
| 192.168.10.129 (1)               | 001330                             | FENDER GUITAR             | ONTARIO REF.            | 23XL CHILLER A    | HVAC 8.06-A1              | 04/02/2014               | 11              | HVAC 09.13-X                                                                                                    | 04/03/2014  |
| 192.168.10.245 (1)               | 004701                             | RTU-1 Rev-L               | AAON                    | RL-230-3-0-8B2Z   | BLWW00287                 | 05/02/2013               | 14              | RTUM 14.04-B                                                                                                    | 03/14/2014  |
| 192.168.10.107 (1)               | 008836                             | SI32_RO20 OVEN            | MCS                     |                   | 1.00                      | 03/26/2014               | 14              | HVAC 14.03K1                                                                                                    | 03/31/2014  |
| 192.168.10.124 (1)               | 004292                             | BUILDING 8                | DB SALES                | PUMPS/CHILLER     | JAT HVAC 9.12R            | 05/19/2013               | 11              | HVAC 09.14-C                                                                                                    | 03/06/2014  |
| 192.168.10.121 (1)               | 006941                             | SI32 TEST                 | MCS                     |                   | 1.00                      | 03/26/2014               | 14              | HVAC 14.05-B                                                                                                    | 03/26/2014  |
| 192.168.10.134 (1)               | 000419                             | TacomaArtMuseum           | MUNTERS                 | HUMIDEK UNIT A    | 0001                      | 03/28/2014               | 14              | HVAC 14.03-G                                                                                                    | 03/28/2014  |
| 192.168.10.122 (1)               | 006/44                             | SI32 TEST                 | MCS                     |                   | 1.00                      | 03/26/2014               | 11              | HVAC 09.03-B                                                                                                    | 03/26/2014  |
|                                  |                                    |                           |                         |                   |                           |                          |                 |                                                                                                    |             |
|                                  |                                    |                           |                         |                   |                           |                          |                 |                                                                                                    |             |
| -                                |                                    |                           |                         |                   |                           |                          |                 |                                                                                                    |             |
|                                  |                                    |                           |                         |                   |                           |                          |                 |                                                                                                    |             |
|                                  |                                    |                           |                         |                   |                           |                          |                 |                                                                                                    |             |
|                                  |                                    |                           |                         |                   |                           |                          |                 |                                                                                                    |             |
|                                  |                                    |                           |                         |                   |                           |                          |                 |                                                                                                    |             |
|                                  |                                    | -                         |                         |                   |                           |                          |                 | -                                                                                                    |             |
|                                  |                                    |                           |                         |                   |                           |                          |                 | 5                                                                                                    |             |
|                                  |                                    |                           |                         |                   |                           |                          |                 |                                                                                                    |             |
|                                  |                                    |                           |                         |                   |                           |                          |                 |                                                                                                    |             |
|                                  |                                    |                           |                         |                   |                           |                          |                 |                                                                                                    |             |
|                                  |                                    | 1                         |                         |                   |                           |                          |                 |                                                                                                    |             |
| -                                |                                    |                           |                         |                   |                           |                          |                 |                                                                                                    |             |
| 1                                | 1                                  |                           |                         |                   |                           |                          |                 |                                                                                                    |             |
| 1                                |                                    |                           |                         |                   |                           |                          |                 | -                                                                                                    |             |
|                                  |                                    |                           |                         |                   |                           |                          |                 |                                                                                                    |             |
|                                  |                                    |                           |                         |                   |                           |                          |                 |                                                                                                    |             |
|                                  |                                    |                           |                         |                   |                           |                          |                 |                                                                                                    |             |
| 1                                |                                    |                           |                         |                   |                           |                          |                 |                                                                                                    |             |
|                                  |                                    |                           |                         |                   |                           |                          |                 |                                                                                                    |             |
|                                  |                                    |                           |                         |                   |                           |                          |                 |                                                                                                    |             |
|                                  |                                    |                           |                         |                   |                           |                          |                 |                                                                                                    |             |
|                                  |                                    |                           |                         |                   |                           |                          |                 |                                                                                                    |             |
|                                  |                                    |                           |                         |                   |                           |                          |                 |                                                                                                    |             |
|                                  |                                    |                           |                         |                   |                           |                          |                 |                                                                                                    |             |
|                                  |                                    |                           |                         |                   |                           |                          |                 |                                                                                                    |             |
|                                  |                                    |                           |                         |                   |                           |                          |                 |                                                                                                    |             |